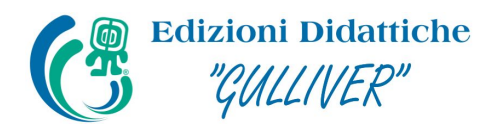

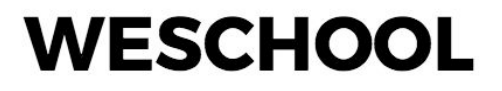

## Come iscriversi a Frontiera - WeSchool sul portale SOFIA

Per ottenere la **certificazione MIUR per le 36 ore di formazione** del corso "Frontiera - WeSchool" è necessario iscriversi al corso attraverso la **piattaforma SOFIA**.

Per iscriversi al corso su SOFIA, segui queste istruzioni:

1. Vai all'indirizzo <u>http://www.istruzione.it/pdgf/</u> e **clicca sul tasto ACCEDI** in alto a destra. Fai login con **le tue credenziali.** Se non hai ancora un profilo e sei un docente di prima fascia, puoi crearne uno cliccando su REGISTRATI.

2. Una volta all'interno della tua area personale, seleziona la sezione CATALOGO:

| Mini     | stero dell'Istruzione, dell'Università e della Ricerca        |               |
|----------|---------------------------------------------------------------|---------------|
| = 0      | profilo: Docente                                              | Maria Rossi 🌱 |
|          | Maria Rossi                                                   |               |
| CATALOGO | LE MIE INIZIATIVE FORMATIVE PROFILO PERSONALE INIZIATIVE FORM | MATIVE EXTRA  |

3. Nella barra di ricerca sotto CERCA NEL CATALOGO scrivi Frontiera WeSchool:

| CERCA NEL CATALOGO L'INIZIATIVA FORMATIVA | 0 |   |   |
|-------------------------------------------|---|---|---|
| Frontiera                                 |   | × | Q |

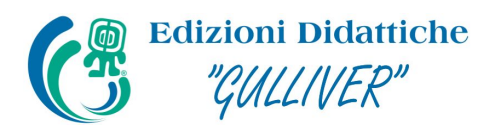

## WESCHOOL

4. Scegli il corso Frontiera - WeSchool tra i risultati della ricerca:

| EDIZIONI DIDATTICHE GULLIVER |
|------------------------------|
| Frontiera - WeSchool         |
|                              |
|                              |
|                              |
|                              |
| 36 h                         |

**ATTENZIONE**: Se non vedi comparire il corso tra i risultati di ricerca, cerca il corso tramite il codice identificativo **20321** o il codice identificativo **29217**.

5. In fondo alla pagina del corso, si trova **l'edizione di riferimento** (iscrizioni dal 14-09-2018 al 21-10-2018; svolgimento dal 08-10-2018 al 25-11-2018) e **clicca sulla freccia verso il basso** per aprire il menu:

| EDIZIONI         |                                                       |                                          |         |  |
|------------------|-------------------------------------------------------|------------------------------------------|---------|--|
| <b>ID.</b> 17223 | <b>Iscrizioni dal</b> 14-02-2018 <b>al</b> 05-03-2018 | Svolgimento dal 07-03-2018 al 24-04-2018 | $\odot$ |  |

6. Ora puoi consultare tutti i dettagli del corso cliccando su APPROFONDISCI e **completare la tua iscrizione cliccando su ISCRIVITI ORA**:

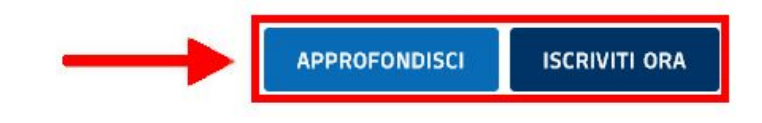

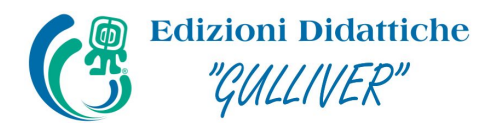

## WESCHOOL

7. Per completare l'iscrizione è obbligatorio spuntare le due caselle evidenziate qui sotto:

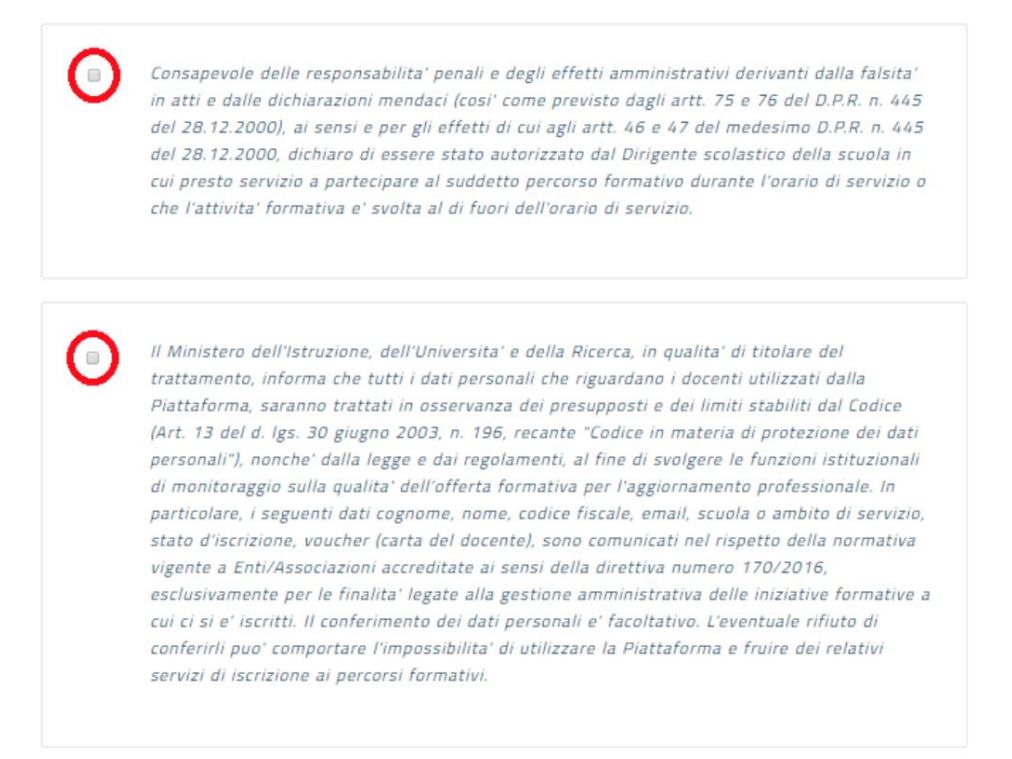

8. Se desideri pagare la certificazione MIUR per le 36 ore di formazione con **un buono creato con la Carta del Docente**, devi inserire il codice relativo nel campo **VOUCHER CARTA DOCENTE**:

| VOUCHER CARTA DOCENTE: 1 | ר                                |      |          |
|--------------------------|----------------------------------|------|----------|
| Voucher Carta            | Vai al portale Carta del Docente |      |          |
|                          |                                  | ESCI | PROSEGUI |

**ATTENZIONE** La Carta del Docente non è obbligatoria per il pagamento della certificazione MIUR; se desideri **utilizzare una carta di credito**, non inserire alcun voucher qui e, conclusa la procedura su SOFIA, completa la tua iscrizione al corso attraverso <u>questo sito</u>. Se invece vuoi utilizzare la Carta del Docente è necessario inserire il voucher ora; non sarà possibile farlo in seguito. Il tutorial su **come creare un buono con la Carta del Docente** lo trovi <u>qui</u>.

Una volta spuntate le due caselle ed eventualmente inserito il tuo voucher, clicca su **PROSEGUI** per completare la tua iscrizione.

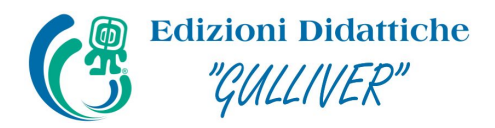

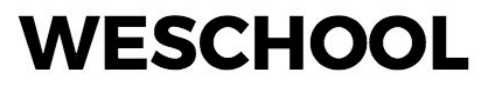

9. Conclusa l'iscrizione, comparirà questo messaggio di successo:

| in official official |               |
|----------------------------------------------------------------------------------------------------|---------------|
| La tua iscrizione è stata registrata                                                                                                    | con successo. |
|                                                                                                    |               |
|                                                                                                    |               |

Complimenti, hai completato l'iscrizione al corso Frontiera - WeSchool sulla piattaforma SOFIA!

**ATTENZIONE** Dopo la chiusura delle iscrizioni su SOFIA, **riceverai un'email** con le informazioni su come effettuare l'accesso al corso su WeSchool. Il corso Frontiera - WeSchool verrà infatti **erogato esclusivamente attraverso la piattaforma WeSchool**, dove verranno pubblicati tutti i contenuti didattici e tutte le attività da svolgere per il conseguimento della certificazione MIUR per le 36 ore di formazione. Per seguire il corso **controlla periodicamente la casella mail** con cui sei iscritto a SOFIA (anche lo spam!) per assicurarti di non perdere la comunicazione sull'avvio dei lavori: ti comunicheremo come accedere a WeSchool e al corso.